## 高知県版電子納品チェックシステム インストール手順

以下の手順に従い、『電子納品チェックシステム』と『CAD製図基準チェックシステム (SXFチェッカー)』の両方をインストールしてください。

## <u>1. 『電子納品チェックシステム』のダウンロードとインストール</u>

『高知県版 電子納品チェックシステム ダウンロード』のホームページより、『電子納品チェックシステム ダウンロード』のセットアップファイルをダウンロードします。

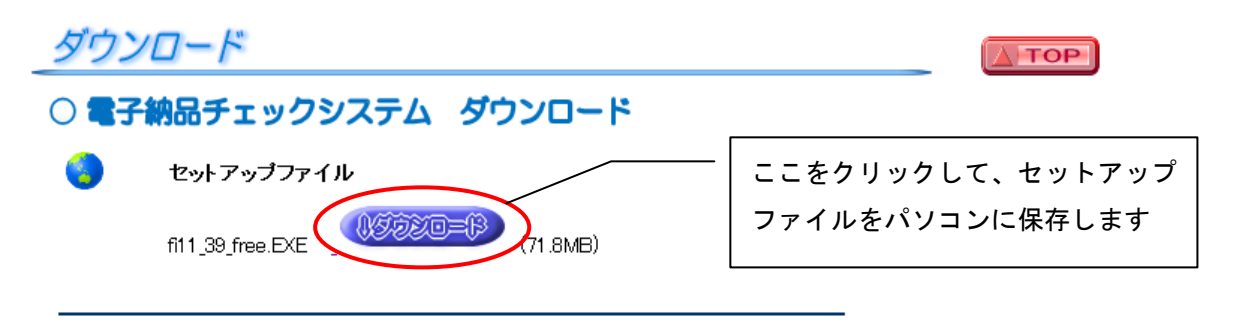

- ② ①で保存したファイル「fiOO\_39\_free (OOはバージョン番号). exe」をダブルクリックします。
- ③ 「次へ」をクリックします。

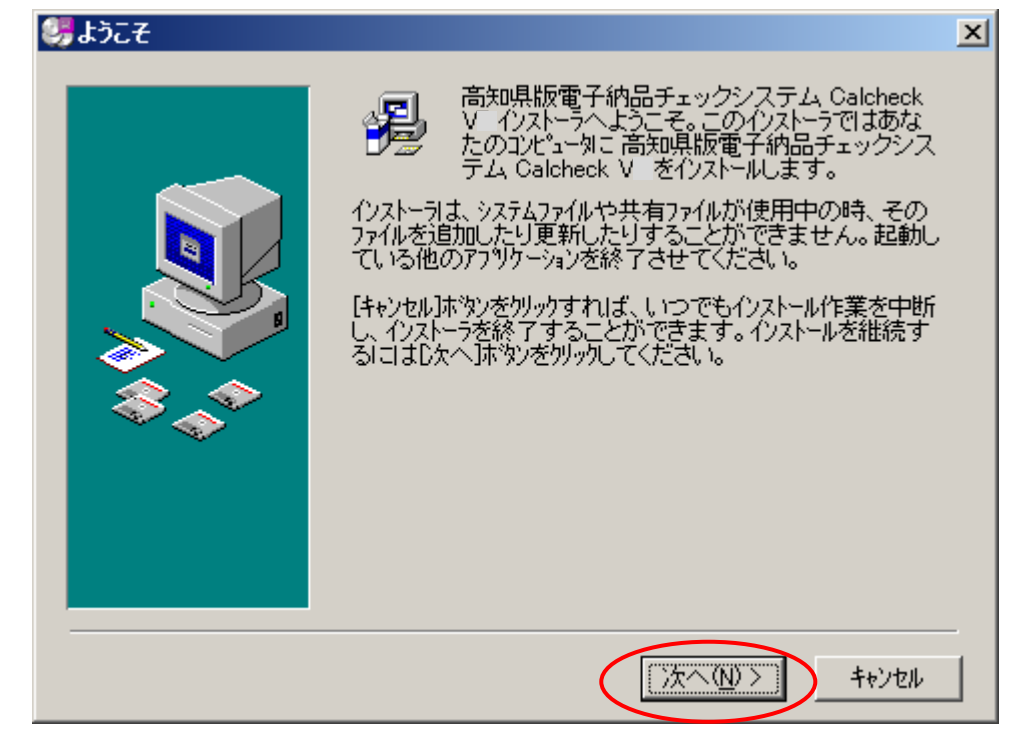

④ システムをインストールするディレクトリを変更する場合は「参照」ボタンをクリックして指定します。通常はこのまま「次へ」をクリックします。

|          | 🥮インストール先フォルダの選択         | R                                                                                                    | × |
|----------|-------------------------|----------------------------------------------------------------------------------------------------|---|
|          |                         | インストーラは次のフォルターに 高知県版電子納品チェックシステム Calcheck V をインストールします。<br>違うフォルダヘインストールしたい場合は、「参照…」ホタンをクリックして<br>インストールしたいフォルダを選択してください。<br>高知県版電子納品チェックシステム Calcheck V を<br>インストールしない場合は「キャンセル」ホタンをクリックしてインストーラを<br>終了してください。 |   |
| イン<br>「参 | ∨ストール先を変更する<br>◎照」をクリック | 場合は                                                                                                    |   |
|          |                         | インストール先フォルダ<br>C:¥¥CalPac¥CalcheckV -39f 参照( <u>B</u> )                                                                                                    | > |
|          |                         | 〈戻る(1) 次へ(1)) キャンセル                                                                                                    |   |

⑤ スタートメニューのグループ名を変更する場合は、入力します。

通常はこのまま「次へ」をクリックします。

| 🤴アイコンのゲループ名選択 |                                                                                                    | × |
|---------------|----------------------------------------------------------------------------------------------------|---|
|               | 高知県版電子納品チェックシステム Calcheck V を登録<br>するスタート メニューまたはフログラムマネージャのケルーフウォルダを指<br>定してください。<br>高知県版電子納品チェックシステム | > |
|               | < 戻る(LL) (次へ(N)) キャンセル                                                                                 |   |

⑥ 「次へ」をクリックするとインストールを開始します。

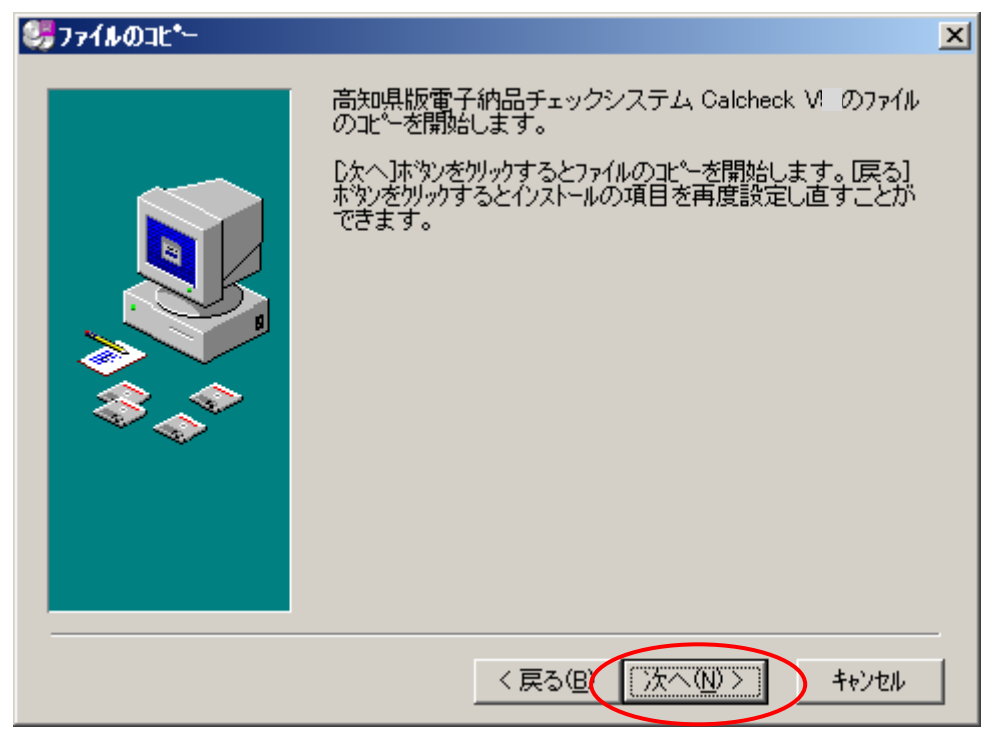

⑦ 「完了」ボタンをクリックすると、インストール完了です。

| 鍔インストールの完了 |                                                 | × |
|------------|-------------------------------------------------|---|
|            | 高知県版電子納品チェックシステム Calcheck V の<br>インストールは完了しました。 |   |
|            | [完了]本教)を切っりして、インストーラを終了してください。                  |   |
|            | < 戻る(生 完了(生) キャンセル                              |   |

①『高知県版 電子納品チェックシステム ダウンロード』のホームページより、『CAD製図基準チェ ックシステム (SXFチェッカー)』のセットアップファイルをダウンロードします。

| ダウンロード                                                                                                    | ТОР                    |  |
|----------------------------------------------------------------------------------------------------|------------------------|--|
| ○ 電子納品チェックシステム ダウンロード                                                                                                    |                        |  |
| 🤤 セットアップファイル                                                                                                    |                        |  |
| fil1_39_free.EXE _ (71.8MB)                                                                                                    |                        |  |
| <ul> <li>CAD製図基準チェックシステム ダウンロード</li> <li>このシステム(SXFチェッカー)は『電子納品チェックシステム Ver.11』のオブション機能です。<br/>必ず『電子納品チェックシステム Ver.11』をインストール済みのパンコンにインストールしてください。<br/>(このシステムは単独では使用できません。)</li> <li>セットアップファイル</li> </ul> |                        |  |
| SXFfryカー.exe (31.0MB)                                                                                                    | ・、こう - アククク<br>・に保存します |  |

- ② ①で保存したファイル「SXF チェッカー. exe」をダブルクリックします。
- ③ 「次へ」をクリックします。

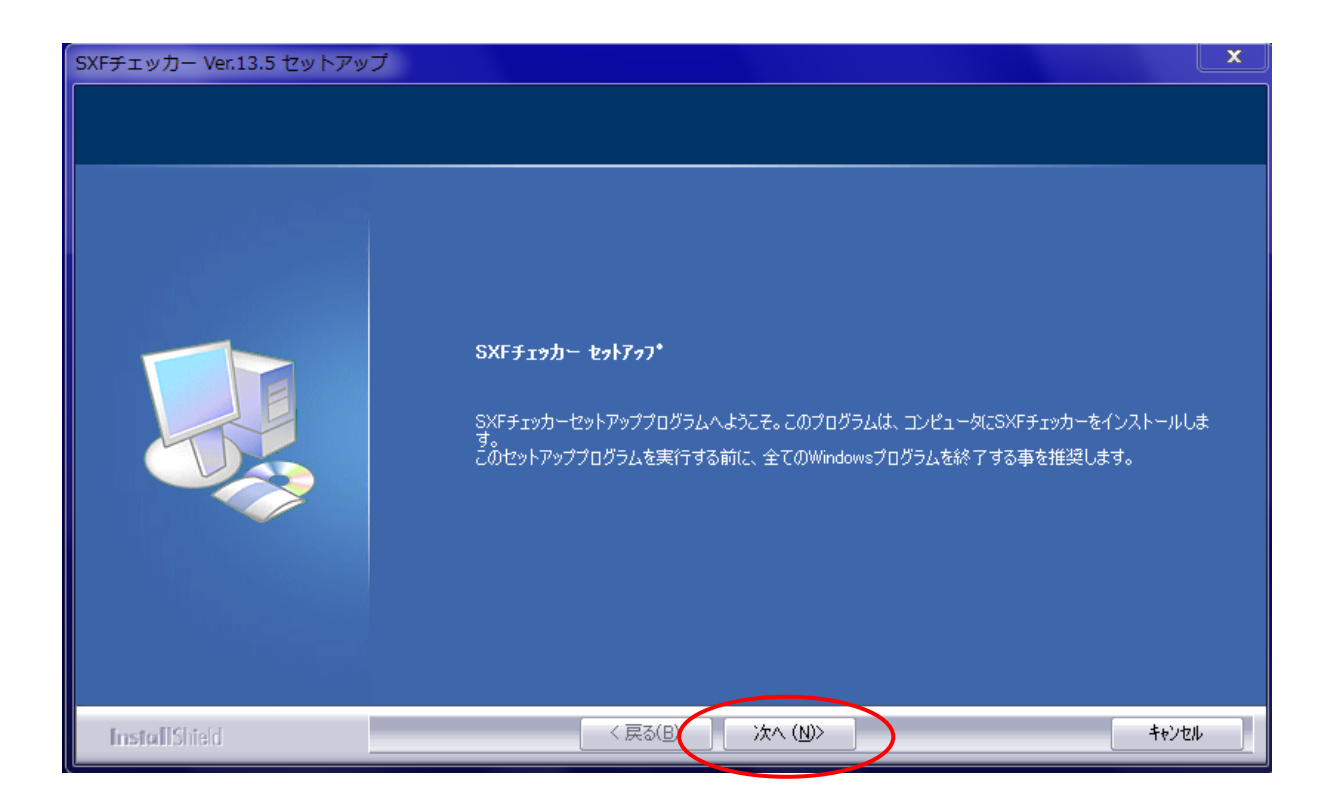

④ 表示されている「ソフトウェア使用許諾契約書」を読み、「使用許諾契約の全条項に同意します」
 を選択し、「次へ」をクリックします。

| SXFチェッカー Ver.13.5 セットアッ   | プ                                                                                                    | ×                                    |
|---------------------------|----------------------------------------------------------------------------------------------------|--------------------------------------|
| 使用許諾契約<br>次の製品使用許諾契約を注意深く | 「お読みください。                                                                                                    |                                      |
|                           | 以下のソフトウェア使用許諾契約書を注意してお読みください。<br>ソフトウェア使用許諾契約書の条項の承諾を確認するメッセージが表示されます。条項に承諾されると、こ<br>ドウェア製品はコンピュータにセットアップされます。<br>株式会社ビーガル<br>SXFチェッカー使用許諾契約書<br>株式会社ビーガル(以下ビーガルといいます)は、本製品を使用されるお客様(以下お客様といいます)とし<br>とおりの使用許諾契約を締結させていただきます。<br>第1条、本製品の構成<br>本製品は、DynaGAD ActiveXコントロールおよび関連するプログラムから構成されます。<br>第2条、著作権<br>本製品の著作権はビーガルが専有します。<br>第3条、使用許諾の範囲<br>(1)お客様は、本製品をな使用非諾契約書の用法に従って、使用することができます。<br>(2)お客様は、本製品をな使用非諾契約書の用法に従って、使用することができます。<br>(3)お客様は、本製品をな使用非諾契約書の正とにできません。<br>(3)お客様は、本製品を使用に話契約書の正法に従って、使用することができます。<br>(3)お客様は、本製品を使用に話契約書します(A)<br>の 使用許諾契約の全条項に同意します(A) | のソフ<br>上<br>、<br>下の<br>「<br>馬<br>(P) |
| InstallShield             |                                                                                                    | キャンセル                                |

⑤ システムをインストールするディレクトリを変更する場合は「変更」ボタンをクリックして指定し ます。通常はこのまま「次へ」をクリックします。

| SXFチェッカー Ver.13.5 セットアップ                         |                                                         |       |
|--------------------------------------------------|---------------------------------------------------------|-------|
| <b>インストール先の選択</b><br>ファイルをインストールするフォルダを選択してください。 |                                                         |       |
|                                                  | SXFチェッカー のインストール先:<br>C:¥Program Files (x86)¥SxfChecker | 変更(;) |
| InstallShield                                    | < 戻る(B) (次へ (N)>                                        | ++>U  |

⑥ インジケータ(青い目盛)が右端に達し、画面が変わるまでお待ちください。

| SXFチェッカー Ver.13.5 セットアップ |                                   |  |
|--------------------------|-----------------------------------|--|
| セットアッフ* ステータス            |                                   |  |
|                          |                                   |  |
|                          | SXFチェッカー が新しいソフトウェアのインストールを構成中です。 |  |
|                          |                                   |  |
|                          |                                   |  |
|                          |                                   |  |
|                          |                                   |  |
|                          |                                   |  |
|                          |                                   |  |
|                          |                                   |  |
|                          |                                   |  |
|                          |                                   |  |
| InstallShield            |                                   |  |

⑦ 「完了」ボタンをクリックすると、インストール完了です。

| SXFチェッカー Ver.13.5 セットアップ |                           |  |
|--------------------------|---------------------------|--|
|                          |                           |  |
|                          |                           |  |
|                          | InstallShield Wizard の完了  |  |
|                          | セットアップが完了しました。            |  |
|                          |                           |  |
|                          | ▼ 市ちにReadMeファイルを参照します。    |  |
|                          |                           |  |
|                          | 「完了」をクリックするとセットアップが終了します。 |  |
|                          |                           |  |
|                          |                           |  |
|                          |                           |  |
|                          |                           |  |
|                          |                           |  |
| InstallShield            | < 戻る(B) 完了 キャンセル キャンセル    |  |

【注意】SXF チェッカーは『高知県版電子納品チェックシステム』の機能の一つです。(単独で動作するソフトではありません。)そのため、デスクトップにアイコンは作成されません。

- 3. 『CAD製図基準チェックシステム (SXFチェッカー)』の使用方法
- デスクトップにできたアイコンをダブルクリックし、『高知県版電子納品チェックシステム』を起動します。

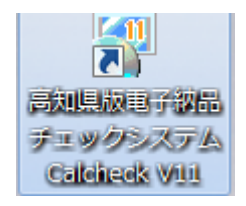

 チェック画面で「SXFチェッカー」ボタンをクリックすると、図面一覧画面が開きます。チェック したいファイルをクリックするとチェックがスタートします。

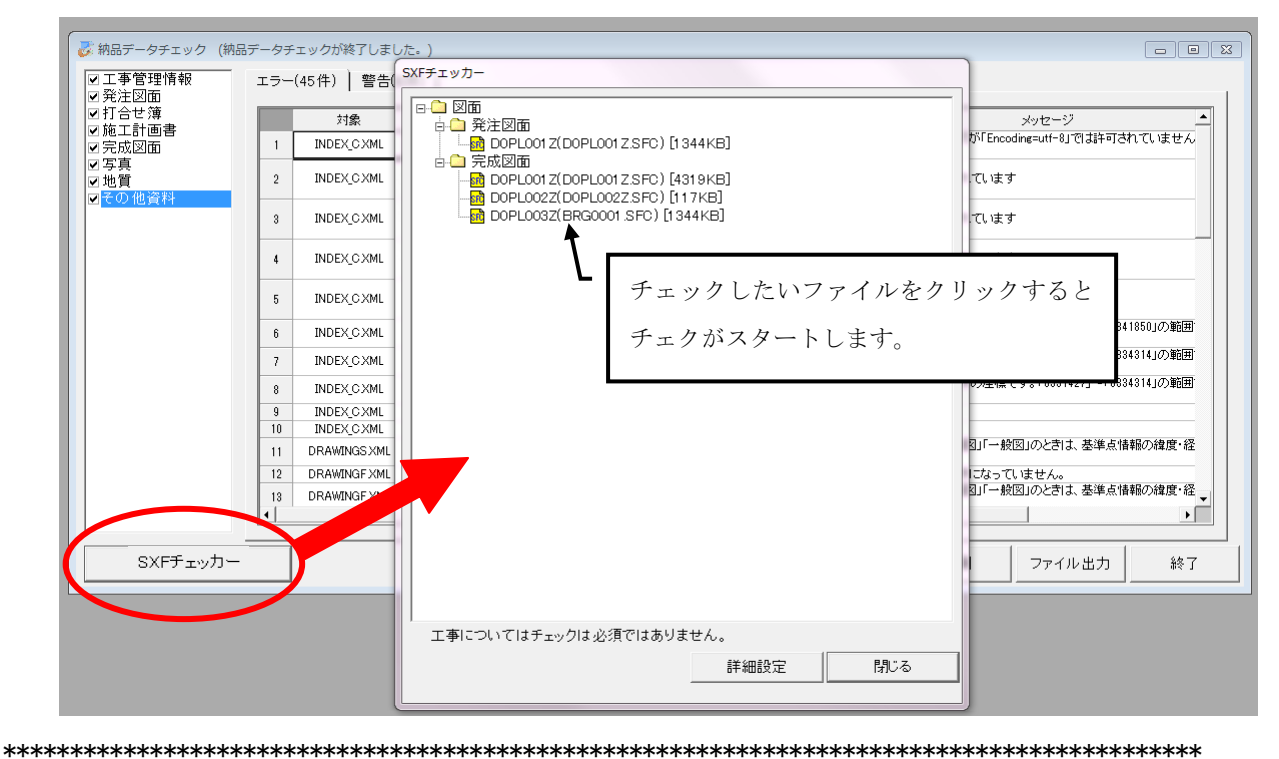

 グウンロード
 ●

 ●
 モットマッフファイル

 ●
 モットマッフファイル

 ●
 ●

 ●
 ●

 ●
 ●

 ●
 ●

 ●
 ●

 ●
 ●

 ●
 ●

 ●
 ●

 ●
 ●

 ●
 ●

 ●
 ●

 ●
 ●

 ●
 ●

 ●
 ●

 ●
 ●

 ●
 ●

 ●
 ●

 ●
 ●

 ●
 ●

 ●
 ●

 ●
 ●

 ●
 ●

 ●
 ●

 ●
 ●

 ●
 ●

 ●
 ●

 ●
 ●

 ●
 ●

 ●
 ●

 ●
 ●

 ●
 ●

 ●
 ●

 ●
 ●

 ●
 ●

 ●
 ●
 <